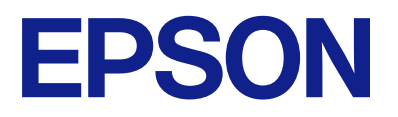

# Návod na používanie vzdialeného ovládacieho panela

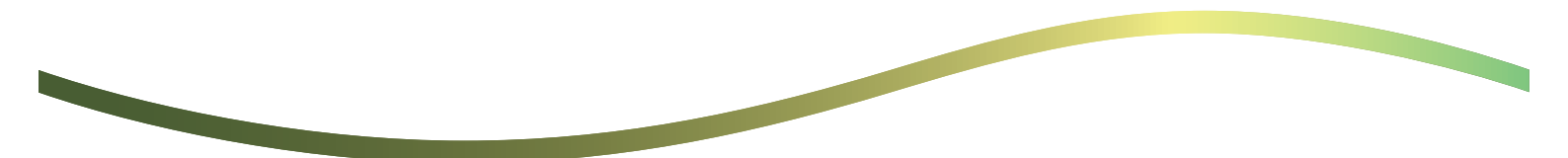

### Obsah

### Informácie o paneli diaľkového ovládania

Príklady používania panela diaľkového ovládania. . . 3

### Nastavenie panela diaľkového ovládania

| Povolenie panela diaľkového ovládania 5           |
|---------------------------------------------------|
| Vykonávanie nastavení na prevádzkovom             |
| paneli tlačiarne                                  |
| Vykonávanie nastavení v počítači 5                |
| Nastavenie správania panela diaľkového ovládania5 |

### Spustenie panela diaľkového ovládania

| Spustenie diaľkového ovládania                | 7 |
|-----------------------------------------------|---|
| Používanie panela diaľkového ovládania        | 8 |
| Používanie ovládacieho panela tlačiarne počas |   |
| diaľkového ovládania.                         | 9 |

### Zobrazenie panela tlačiarne počas diaľkového ovládania

| Obrazovka zobrazená počas diaľkového ovládania 10 |
|---------------------------------------------------|
| Obrazovka zobrazená, keď je panel tlačiarne       |
| skrytý                                            |

### Ochranné známky

# Informácie o paneli diaľkového ovládania

Táto funkcia umožňuje ovládať prevádzkový panel tlačiarne na diaľku z počítača alebo tabletu, ktorý sa nachádza mimo tlačiarne.

Ak chcete pridať túto funkciu, musíte tlačiareň aktualizovať na najnovší firmvér.

Na paneli tlačiarene vyberte ponuku **Nastav.** > **Všeobecné nastavenia** > **Správa systému** > **Aktualizácia firmvéru** > **Aktualizovať** a postupujte podľa pokynov na paneli.

## Príklady používania panela diaľkového ovládania

V nasledujúcom texte je vysvetlený postup vzdialeného riešenia problému, ktorý sa vyskytne na tlačiarni spravovanej v sieti.

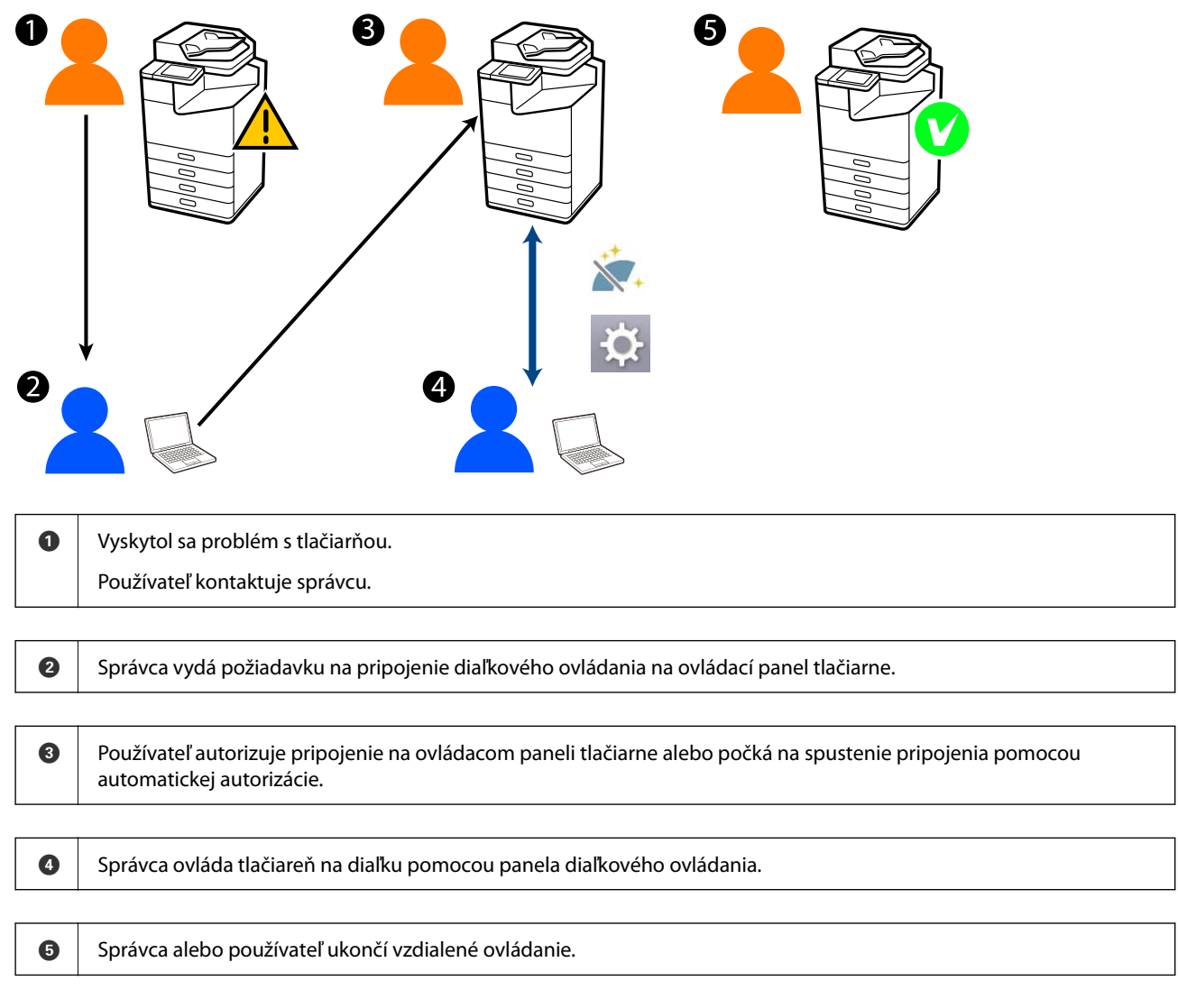

Panel diaľkového ovládania používa funkciu Web Config na diaľkové ovládanie prevádzkového panela tlačiarne.

Cieľový rozsah je v rámci miestnej siete, ktorá umožňuje spustiť Web Config a diaľkovo ovládať modely, ktoré podporujú panel diaľkového ovládania.

Poznámka:

Ak chcete niektoré modely ovládať na diaľku cez internet, musíte si nainštalovať službu Epson Remote Service. Informácie o funkcii Web Config na diaľku nájdete v časti Epson Remote Service Operation Guide.

# Nastavenie panela diaľkového ovládania

## Povolenie panela diaľkového ovládania

### Vykonávanie nastavení na prevádzkovom paneli tlačiarne

Ak sú položky ponuky v časti Všeobecné nastavenia uzamknuté správcom, prihláste sa ako správca, aby ste mohli vykonať operácie.

- 1. Na paneli tlačiarne vyberte Nastav. > Všeobecné nastavenia > Správa systému > Vzdialený ovládací panel.
- 2. Vyberte položku Aktivovať.

### Vykonávanie nastavení v počítači

- Zadajte IP adresu tlačiarne do prehľadávača a otvorte tak aplikáciu Web Config.
  Zadajte IP adresu tlačiarne z počítača, ktorý je pripojený k rovnakej sieti ako tlačiareň.
  IP adresu tlačiarne si môžete overiť v nasledovnej ponuke.
  Nastav. > Všeobecné nastavenia > Nastavenia siete > Stav siete > Stav káblovej siete LAN/Wi-Fi
- 2. Zadajte heslo správcu a prihláste sa ako správca.
- Vyberte v nasledovnom poradí.
  Správa zariadenia > Vzdialený ovládací panel > Nastavenie
- 4. Nastavte položku Vzdialený ovládací panel na Zap.
- 5. Kliknite na tlačidlo OK.

## Nastavenie správania panela diaľkového ovládania

Ak ste už povolili panel diaľkového ovládania z počítača, prejdite na krok 4 v tejto časti.

Zadajte IP adresu tlačiarne do prehľadávača a otvorte tak aplikáciu Web Config.
 Zadajte IP adresu tlačiarne z počítača, ktorý je pripojený k rovnakej sieti ako tlačiareň.
 IP adresu tlačiarne si môžete overiť v nasledovnej ponuke.

 $Nastav. > V \check{s} e o becn\acute{e} nastavenia > Nastavenia siete > Stav siete > Stav k\acute{a} blovej siete LAN/Wi-Fi$ 

- 2. Zadajte heslo správcu a prihláste sa ako správca.
- 3. Vyberte v nasledovnom poradí.

Správa zariadenia > Vzdialený ovládací panel > Nastavenie

4. Nastavte jednotlivé položky.

| EPSO                                | N                       | LM-C6000        |                                         |                 |                 |                  |                  |                   | Administrator Log.or |
|-------------------------------------|-------------------------|-----------------|-----------------------------------------|-----------------|-----------------|------------------|------------------|-------------------|----------------------|
| Status                              | Print                   | Scan/Copy       | Fax                                     | Storage         | Network         | Network Security | Product Security | Device Management | Epson Open Platform  |
| Email 1<br>Control                  | Notification<br>( Panel |                 | I                                       | Remote          | e Control       | Panel > Setu     | P                |                   |                      |
| Power Saving                        |                         |                 | Barnetia Control Panel :                |                 |                 |                  | • ON 00          | WF .              |                      |
| Card Reader<br>Sound<br>Stored Data |                         |                 | Auto Approval                           |                 |                 |                  | O ON B C         | WF                |                      |
|                                     |                         |                 | Auto Assessed Tenenut (2 , 300 seconds) |                 |                 |                  | 30               |                   |                      |
|                                     |                         |                 |                                         | Onesate from it | he Main Rowen   |                  |                  |                   |                      |
| Export                              | and impor               | t setting Value |                                         | Daconnect Re    | mote Connection |                  | · Alcound        | C Not Mound       |                      |
| -                                   | pon                     |                 | Link Damote Science -                   |                 |                 |                  | Alcored          | O Not Almost      |                      |
|                                     | port.                   |                 | 1.                                      |                 |                 |                  | · Provens        |                   |                      |
| A-100                               | ate Optime              | a l'Indata      |                                         |                 |                 |                  |                  |                   |                      |
| Admini                              | strator Nam<br>ation    | erContact       |                                         |                 |                 |                  |                  |                   |                      |
| Date a                              | nd Time                 |                 |                                         |                 |                 |                  |                  |                   |                      |
| +CH                                 | qiay Forma              | e.              |                                         |                 |                 |                  |                  |                   |                      |
| +Ov                                 | re and Time             |                 |                                         |                 |                 |                  |                  |                   |                      |
| +Time Difference                    |                         |                 |                                         |                 |                 |                  |                  |                   |                      |
| + Ter                               | ne Server               |                 |                                         |                 |                 |                  |                  |                   |                      |
| Clearl                              | internal Men            | rory Data       |                                         |                 |                 |                  |                  |                   |                      |
| Contac                              | ts Manager              |                 |                                         |                 |                 |                  |                  |                   |                      |
| Power                               |                         |                 |                                         |                 |                 |                  |                  |                   |                      |
| Restor                              | e Default Se            | rtings          |                                         |                 |                 |                  |                  |                   |                      |
| EditHo                              | me                      |                 |                                         |                 |                 |                  |                  |                   |                      |
| Advanc                              | ord Feature             | 5               |                                         |                 |                 |                  |                  |                   |                      |
| Remot                               | e Control P             | anel            |                                         | OK              |                 |                  |                  |                   |                      |
| Set                                 | φ.                      |                 |                                         |                 |                 |                  |                  |                   |                      |
| Exe                                 | culle.                  |                 |                                         |                 |                 |                  |                  |                   |                      |

#### Automatické schválenie

Táto možnosť je k dispozícii, keď je položka Vzdialený ovládací panel nastavená na možnosť Zap.

Na účely, ako je napríklad vzdialená údržba, vyberte možnosť Zap., aby ste sa automaticky pripojili po uplynutí určeného času bez získania povolenia od tlačiarne.

### Casový limit automatického schválenia (0 - 300 sekúnd)

Ak je položka **Automatické schválenie** nastavená na možnosť **Zap.**, nastavte čas, kým sa ovládací panel tlačiarne prepne na diaľkové ovládanie.

### **Odpojiť vzdialené pripojenie**

Nastavenie, či je možné ukončiť vzdialené pripojenie z ovládacieho panela tlačiarne počas vzdialenej prevádzky.

#### Skryť vzdialenú obrazovku

Nastavte, či sa zobrazenie vzdialenej obrazovky môže alebo nemôže skryť pred ovládacím panelom tlačiarne, napríklad počas operácií prihlásenia používateľa.

### 5. Kliknite na tlačidlo OK.

# Spustenie panela diaľkového ovládania

## Spustenie diaľkového ovládania

Správca tlačiarne môže iniciovať vzdialené ovládanie počas plánovanej údržby alebo keď o pomoc požiada používateľ.

1. Zadajte IP adresu tlačiarne do prehľadávača a otvorte tak aplikáciu Web Config.

Zadajte IP adresu tlačiarne z počítača, ktorý je pripojený k rovnakej sieti ako tlačiareň.

IP adresu tlačiarne si môžete overiť v nasledovnej ponuke.

Nastav. > Všeobecné nastavenia > Nastavenia siete > Stav siete > Stav káblovej siete LAN/Wi-Fi

- 2. Zadajte heslo správcu a prihláste sa ako správca.
- 3. Vyberte v nasledovnom poradí.

Správa zariadenia > Vzdialený ovládací panel > Vykonať

4. Kliknite na položku Spustiť a odošlite tlačiarni žiadosť o vzdialené pripojenie.

Ak sú v blízkosti tlačiarne používatelia, vyzvite ich, aby to povolili.

Ak sa vzdialené pripojenie odmietne, pretože sa tlačiareň používa, chvíľu počkajte a skúste to znova.

### Poznámka:

Nasledujúce operácie vykonáva používateľ pred tlačiarňou.

Na ovládacom paneli tlačiarne sa zobrazí obrazovka so žiadosťou o povolenie diaľkového ovládania. Vyberte položku **Schváliť**.

Skontrolujte pokyny na vzdialené pripojenie a ťuknite na položku OK.

5. Tlačiareň môžete ovládať na diaľku pomocou panela diaľkového ovládania.

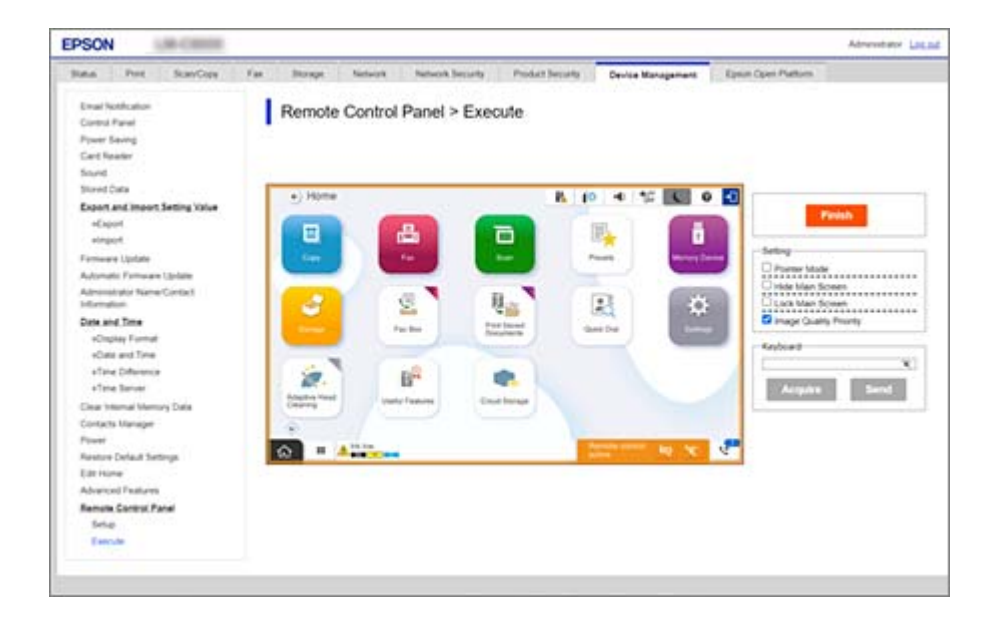

#### Poznámka:

Diaľkové ovládanie sa automaticky ukončí, ak prejdete na inú kartu na stránke Web Config a uplynie 30 sekúnd, alebo ak zatvoríte prehliadač bez zatvorenia panela diaľkového ovládania.

6. Ak chcete ukončiť diaľkové ovládanie, kliknite na položku Skončiť.

## Používanie panela diaľkového ovládania

### Režim ukazovateľa

Túto možnosť vyberte, keď používateľov inštruujete, ako obsluhovať tlačiareň. Umožňuje umiestniť na obrazovku tlačiarne pečiatku, ktorá označuje oblasti, ktorým by používatelia mali venovať pozornosť, alebo ďalšie tlačidlo, ktoré treba ovládať.

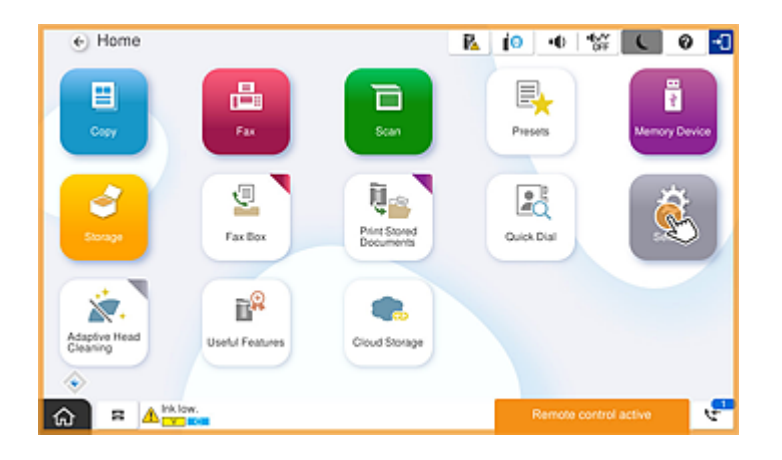

### Skryť hlavnú obrazovku

Túto možnosť vyberte, ak chcete skryť obrazovky, ktoré nechcete, aby používatelia videli, napríklad pri vzdialenom zadávaní hesla správcu. Zrušením tohto políčka sa skrývanie zruší.

### Uzamknúť hlavnú obrazovku

Túto možnosť vyberte, ak chcete na ovládacom paneli tlačiarne zobraziť správu, že správca zakázal operácie na paneli a používatelia nemôžu používať ovládací panel tlačiarne.

### Priorita kvality obrazu

Túto možnosť vyberte, ak chcete na ovládacom paneli tlačiarne zobraziť rovnaký obrázok ako na samotnej tlačiarni.

Keď je táto možnosť vymazaná, kvalita obrazu sa zníži a animácie na obrazovke sa vypnú, aby sa uprednostnila rýchlosť a znížilo zaťaženie siete.

### Klávesnica

Na každej obrazovke, ktorá vyžaduje zadanie textu, ho môžete skopírovať a vložiť z počítača do textového poľa na klávesnici.

Keď kliknete na položku Odoslať, na obrazovke tlačiarne sa zobrazí zadaný text.

Keď kliknete na položku **Získať**, text zadaný na ovládacom paneli tlačiarne sa premietne do textového poľa na paneli diaľkového ovládania.

### Skončiť

Kliknite na položku **Skončiť** a ukončíte diaľkové ovládanie.

# Používanie ovládacieho panela tlačiarne počas diaľkového ovládania

### Skrytie obrazovky diaľkového ovládania

Výberom položky 🔯 na ovládacom paneli tlačiarne skryjete obrazovku diaľkového ovládania na stránke Web Config, ktorá diaľkovo ovláda tlačiareň.

### Ukončenie diaľkového ovládania

Vyberte položku 📉 , aby sa zobrazila potvrdzujúca správa.

Ak chcete ukončiť diaľkové ovládanie, vyberte položku Áno.

# Zobrazenie panela tlačiarne počas diaľkového ovládania

## Obrazovka zobrazená počas diaľkového ovládania

Táto obrazovka sa zobrazí pri diaľkovom ovládaní tlačiarne pomocou panela diaľkového ovládania. Prevádzkový panel tlačiarne je orámovaný oranžovou farbou, ktorá signalizuje, že prebieha vzdialené pripojenie. Ponuka diaľkového ovládania sa zobrazí vpravo dole.

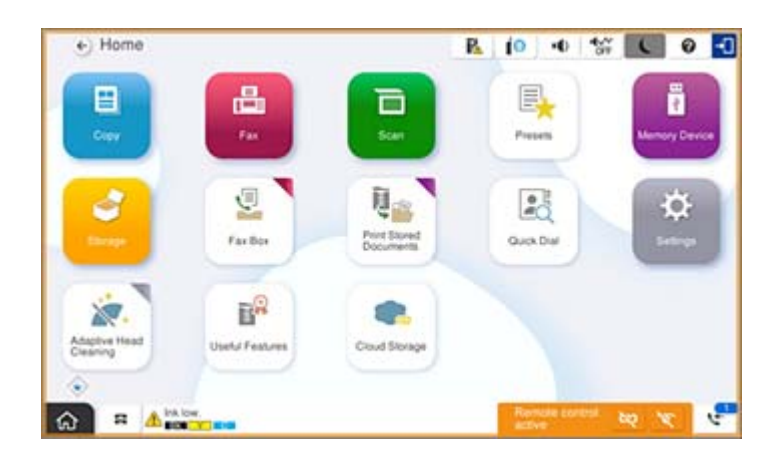

Toto je obrazovka, ktorá sa zobrazí po vykonaní nastavení na stránke Web Config, aby sa zabránilo používateľovi odpojiť vzdialené pripojenie alebo skryť vzdialenú obrazovku pomocou ovládacieho panela tlačiarne. Ponuka diaľkového ovládania sa nezobrazuje v pravom dolnom rohu.

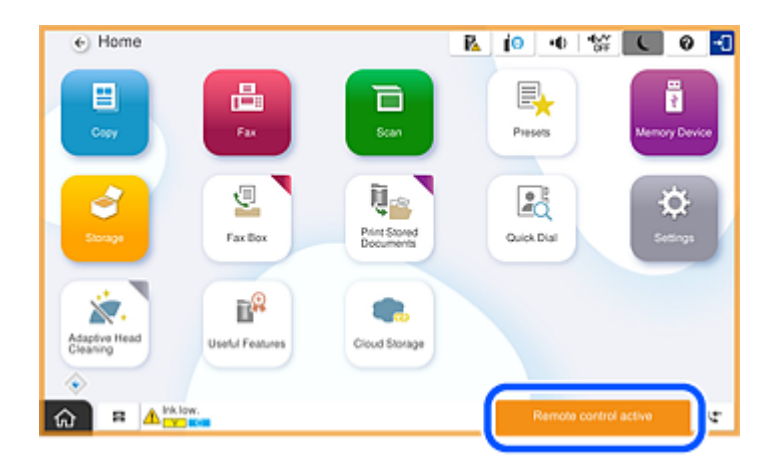

# Obrazovka zobrazená, keď je panel tlačiarne skrytý

Toto je obrazovka, ktorá sa zobrazí, keď správca skryje panel tlačiarne počas vzdialeného prístupu.

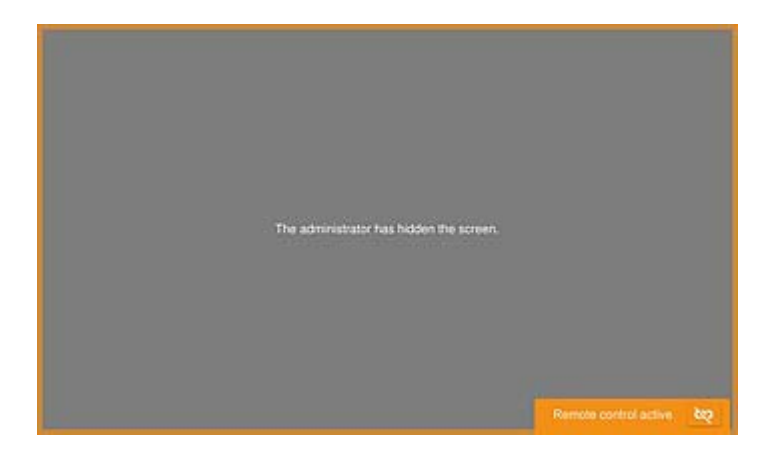

# Ochranné známky

- Všeobecné oznámenie: ďalšie názvy produktov, ktoré sa používajú v tomto dokumente, sú uvedené len z dôvodu identifikácie a môžu byť ochrannými známkami ich príslušných vlastníkov.Spoločnosť Epson odmieta akékoľvek práva na tieto známky.
- 🖵 © 2024-2025 Seiko Epson Corporation